## Compaq Evo D510 Ultra-Slim Desktop Personal Computer Illustrated Parts Map

Compaq Evo Desktop D510 Series of Personal Computers

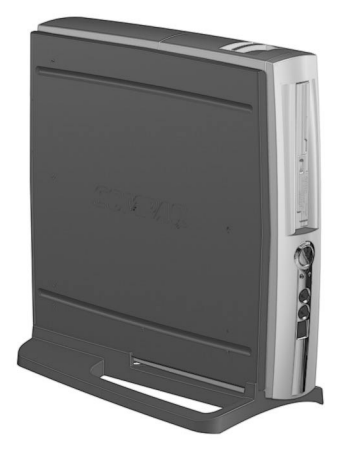

# COMPAQ

© 2002 Compaq Computer Corporation. Compaq, the Compaq logo, and Evo are trademarks of Compaq Information Technologies Group, L.P.

Intel, Intel Inside, Pentium and Celeron are trademarks of Intel Corporation in the United States and other countries.

All other product names mentioned herein may be trademarks of their respective companies.

Compaq shall not be liable for technical or editorial errors or omissions contained herein. The information in this document is provided "as is" without warranty of any kind and is subject to change without notice. The warranties for Compaq products are set forth in the express limited warranty statements accompanying such products. Nothing herein should be construed as constituting an additional warranty.

June 2002

#### Part Number 300805-001

Spare Part Number 300870-001

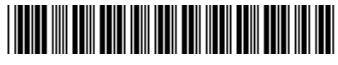

#### Mass Storage Devices (not illustrated)

| mass otorage bevices (not mustrated) |            |
|--------------------------------------|------------|
| 80-GB Hard drive, 5400 RPM           | 292208-001 |
| 20-GB Hard drive, 5400 RPM           | 254451-001 |
| 20-GB Hard drive, 7200 RPM           | 180476-001 |
| 40-GB Hard drive, 5400 RPM           | 236921-001 |
| 40-GB Hard drive, 7200 RPM           | 202904-001 |
| 24X CD-ROM drive, MultiBay           | 228746-001 |
| Diskette drive, MultiBay             | 241995-001 |
| 8/8/24X CD-RW drive, MultiBay        | 250105-001 |
| 16/10/24X CD ROM, MultiBay           | 286691-001 |
| 8X DVD drive, MultiBay               | 251292-001 |

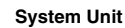

| 1 | Access panel (238756-001) with thumbscrews | 280164-001 |
|---|--------------------------------------------|------------|
| 2 | Power supply                               | 244163-001 |
| 3 | Chassis                                    | not spared |
| 4 | MultiPort blank cover (244902-001)         | 279937-001 |
| 5 | Front bezel assembly                       | 274663-001 |

3

\*Not shown

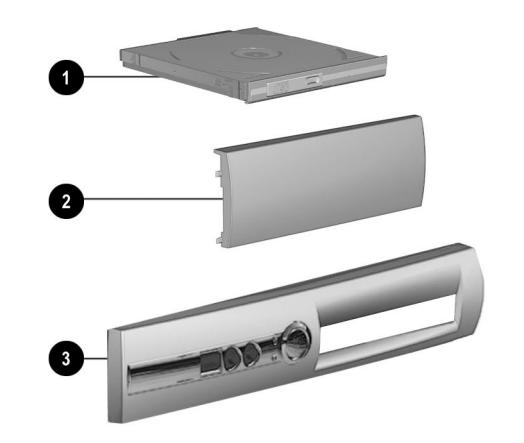

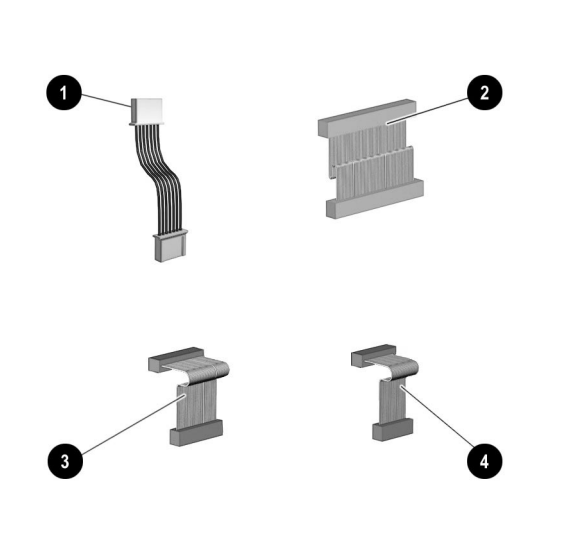

### Cables

| 1 | MultiPort cable (238744-001)              | 279936-001 |
|---|-------------------------------------------|------------|
| 2 | Hard drive cable                          | 274665-001 |
| 3 | I/O panel cable for Power, LED, and Audio | 274664-001 |
| 4 | I/O Panel cable for USB                   | 274662-001 |

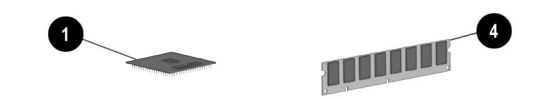

#### Documentation and Packaging (not illustrated)

| Illustrated Parts Map (300805-001) | 300870-001 |
|------------------------------------|------------|
| Service Reference Guide            | 259968-001 |
| Quick Troubleshooting Guide        | 153837-001 |
| Return kit with buns               | 277460-001 |

#### Keyboards (not illustrated)

| Keyboard, Easy Access, PS2 | 271122-xxx |
|----------------------------|------------|
| United States              | -001       |
| French Canadian            | -121       |
| Japanese (Kanji)           | -191       |
| Latin American Spanish     | -161       |
| PRC Chinese                | -AA1       |
| Taiwanese                  | -AB1       |
| Keyboard, Easy Access, USB | 271123-xxx |
| United States              | -001       |
| French Canadian            | -121       |
| Japanese (Kanji)           | -191       |
| Latin American Spanish     | -161       |
| PRC Chinese                | -AA1       |
| Taiwanese                  | -AB1       |

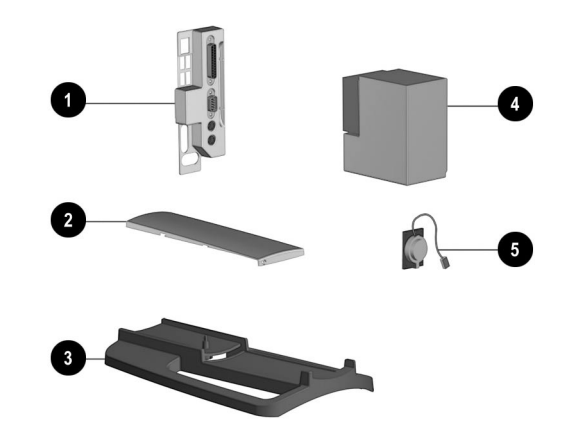

#### **Miscellaneous Parts**

| 1 | Legacy module 269                      |            |
|---|----------------------------------------|------------|
| 2 | MultiPort 802.11b Wireless LAN 23034   |            |
| 2 | MultiPort Bluetooth Wireless LAN 23033 |            |
| 3 | Mounting stand                         | not spared |
| 4 | Power supply                           | 244163-001 |
| * | Heatsink                               | not spared |
| 5 | Speaker                                | 274307-001 |
| * | 2-Button mouse, scroll type, PS2       | 237241-001 |
| * | 2-Button mouse, scroll type, USB       | 164999-001 |

\*Not shown

#### Miscellaneous Screw Kit (not illustrated)

| Miscellaneous Screw Kit includes:                      | 279935-001 |
|--------------------------------------------------------|------------|
| #6-19 x 0.5 Platsite, button head, 4 ea. (249935-00    | 1)         |
| M2 x 0.4p x 3 mm Phillips head, 4 ea. (249686-001      |            |
| #6-32 x 0.5 TT, FSLT, Hi Top, 4 ea. (262508-005)       |            |
| #6-32 x.188 Taptite shoulder screw, 4 ea. (242966-001) |            |
| Tamper resistant wrench (296770-002)                   |            |

#### Plastics

| 1 | MultiBay blank        | 231612-001 |
|---|-----------------------|------------|
| 2 | MultiPort blank cover | 279937-001 |
| 3 | Front bezel assembly  | 274663-001 |

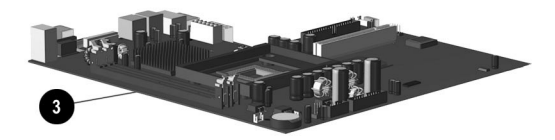

#### Standard and Optional Boards

| 1 | 1.7 GHz Processor with alcohol cleaning pad and thermal interface | 288240-001 |
|---|-------------------------------------------------------------------|------------|
| 2 | MultiBay backplane board                                          | 269171-001 |
| 3 | System Board                                                      | 283974-001 |
| 4 | 128 MB DDR Memory module                                          | 285648-001 |
| * | 256 MB DDR Memory module                                          | 285649-001 |
|   | 512 MB DDR Memory module                                          | 285650-001 |
| 5 | USB/Audio board                                                   | 269174-001 |

\*Not shown

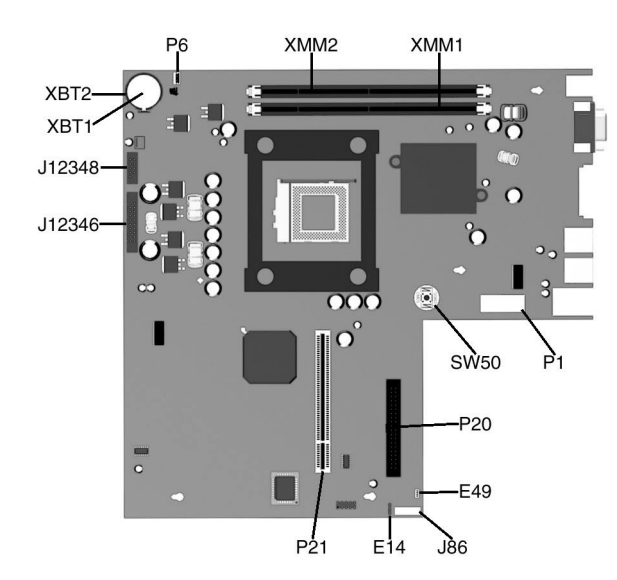

#### **Connectors and Jumpers**

| E14          | Boot block flash                     | P20  | Primary IDE       |
|--------------|--------------------------------------|------|-------------------|
| E49          | Password Jumper                      | P21  | MultiBay riser    |
| J12346       | Front I/O - Power button, LED, audio | SW50 | Clear CMOS switch |
| J12348       | Front USB                            | XBT1 | Battery           |
| J86          | Multiport                            | XBT2 | Battery socket    |
| P1           | Power supply connector               | XMM1 | DIMM 1            |
| P6           | Internal speaker                     | XMM2 | DIMM 2            |
| *Factory def | ault = Jumpers 1 & 2                 |      |                   |

#### System Hardware Interrupts

| IRQ | System Function                    | IRQ | System Function                           |
|-----|------------------------------------|-----|-------------------------------------------|
| 0   | Interval Timer                     | 8   | Real-time clock                           |
| 1   | Keyboard                           | 9   | User available                            |
| 2   | Interrupt Controller Cascade       | 10  | Not used                                  |
| 3   | Not used                           | 11  | USB/Audio                                 |
| 4   | COM A (Serial Port)                | 12  | Mouse                                     |
| 5   | Network Interface Controller (NIC) | 13  | Coprocessor                               |
| 6   | Diskette Drive                     | 14  | Primary ATA (IDE) Controller              |
| 7   | Not used                           | 15  | Secondary ATA (IDE) Controller (MultiBay) |

#### Keyboard LEDs (Not applicable for USB keyboards)

| LED                       | Color | LED Activity                                   | State/Message                                             |
|---------------------------|-------|------------------------------------------------|-----------------------------------------------------------|
| Num Lock                  | Green | Flashing (Beeps - 1S, 2L)                      | Memory error                                              |
| Caps Lock                 | Green | Flashing (Beeps - 1L, 2S)                      | No video                                                  |
| Scroll Lock               | Green | Flashing (Beeps - 2L, 1S)                      | System board failure, prior to video                      |
| Num, Caps,<br>Scroll Lock | Green | Flash On-Off 2 times (Beeps -<br>1L, 3S)       | Invalid system ROM detected. ROM forces reflash.          |
| Num, Caps,<br>Scroll Lock | Green | On (Rising Tone)                               | ROM reflashed successfully                                |
| Num Lock                  | Green | On                                             | ROMPaq diskette not present, is bad, or drive not ready.* |
| Caps Lock                 | Green | On                                             | Enter password.                                           |
| Num, Caps,<br>Scroll Lock | Green | Blink On in sequence, one at a time - N, C, SL | Keyboard locked in network mode                           |

\* Insert valid ROMPaq diskette in drive A. Turn power switch off, then on to reflash ROM. If ROM flash is successful, all three keyboard LEDs will light up, and you will hear a rising tone series of beeps. Remove diskette and turn power off, then on to restart the computer. For more information about flashing the ROM, refer to the Troubleshooting guide.

#### Computer LEDs

| LED   | Color | LED Activity                                                         | State/Message                        |  |
|-------|-------|----------------------------------------------------------------------|--------------------------------------|--|
| Power | Green | On                                                                   | (S0) Computer on                     |  |
| Power | Green | 1 blink every 2 second                                               | (S1) Normal Suspend Mode             |  |
| Power | Green | 1 blink every 2 seconds                                              | (S3) Suspend to RAM                  |  |
| Power | None  | Off                                                                  | (S4) Suspend to Disk (if applicable) |  |
| Power | None  | Off                                                                  | (S5) Computer off                    |  |
| Power | Red   | 2 blinks 1 second apart, fol-<br>lowed by 2-second pause -<br>Repeat | CPU thermal shutdown                 |  |

#### **Clearing CMOS**

# The computer's configuration (CMOS) may occasionally be corrupted. If it does, it is necessary to clear the CMOS memory using push button switch SW50.

To clear and reset the configuration, perform the following procedure:

1. Prepare the computer for disassembly.

- **CAUTION:** The power cord must be disconnected from the power source before pushing the Clear CMOS Button. Failure to do so may damage the system board
- 2. Remove the access panel.
- Press the CMOS button. Keep the button depressed for 5 seconds. 3.
- 4. Replace the right access panel, then reconnect the power cable.
- 5. Turn the computer on.

 Run F10 Computer Setup to reconfigure the system.
Pushing the CMOS button will reset CMOS values to factory defaults and will erase any customized information including asset numbers and special settings.

- **Disabling or Clearing the Power-On Passwords**
- 1. Turn off the computer and any external devices, and disconnect the power cord from the power outlet.
- 2. Remove the access panel.
- 3. Locate the header and jumper labeled E49.
- Remove the jumper from pins 1 and 2. Place the jumper over pin 2 only, in order to avoid losing it. 4.
- 5. Replace the two access panels.
- 6. Plug in the computer and turn on power to all equipment. Allow the operating system to start. This clears the current passwords and disables the password features.
- 7. To re-enable the password features, repeat steps 1-3, then replace the jumper on pins 1 and 2.
- 8. Repeat steps 5-6, then establish new passwords.

Refer to the Computer Setup (F10 Setup) instructions to establish new passwords.

#### Setting the Setup and Power-On Passwords

A. Setting the Setup Password provides access protection for the Computer Setup utility.

- $1. \qquad \mbox{Turn on the computer. When the F10=Setup prompt appears in the right corner of the screen, press F10.}$ 2. Select "Setup Password.
- 3. Under the Security column, select Setup Password.
- 4. Follow the online instructions and save the settings before exiting.
- 5. The password will be enabled after exiting the utility and rebooting the computer.

B. Setting a Power-On Password

- Turn on the computer. When the F10=Setup prompt appears in the right corner of the screen, press F10. 1.
- 2. Select "Power-On Password," follow the online instructions and save the settings before exiting.
- 3. The password will be enabled after exiting the utility and rebooting the computer.

| Power      | Red   | On                      | CPU not installed     |
|------------|-------|-------------------------|-----------------------|
| Power      | Red   | 1 blink every 1 second  | ROM error             |
| Power      | Red   | 1 blink every 2 seconds | Power supply crow bar |
| Hard Drive | Green | Blinking                | Hard drive activity   |

#### System Board Diagnostic Lights<sup>1</sup>

| Main Power Switch Status | 3.3V_Aux LED | 5V_Aux/PSON LED  | Power Button LED |
|--------------------------|--------------|------------------|------------------|
| OFF <sup>2</sup>         | ON           | ON <sup>4</sup>  | OFF              |
| ON <sup>3</sup>          | ON           | OFF <sup>5</sup> | ON               |

ON and OFF state of LEDs apply only to a good, working system board with AC power applied to the power supply.
Power LED on front of computer is OFF.
Power LED on front of computer is ON (Green).

4. 5V Aux is ONN.

5. PSON is active = power supply turned ON.